## スタジオ WEB 予約システム

「スタジオ WEB 予約システム専用アプリ」ご登録の流れは、以下の通りです。 ご不明な点等ございましたら、お気軽にスタッフまでお問い合わせください。

1) アプリをダウンロードします (iPhone もしくは android)

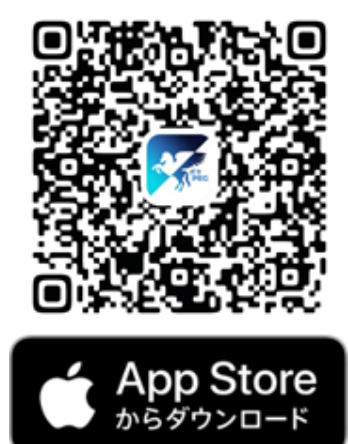

※iPhoneの方はコチラからダウンロードしてください。

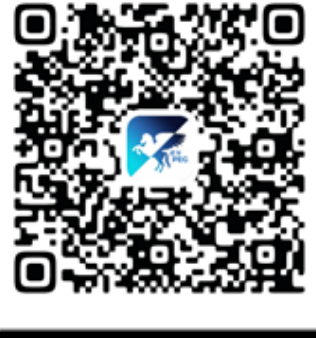

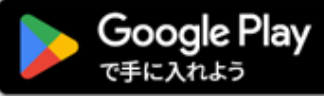

※android の方はコチラからダウンロードしてください。

【参考】アプリ名:ポケット PeGasus

## 2)新規アカウント登録を行います。

「新規アカウント登録」をタップしてください。

| 12:30   | .ııl 4G 🚱   |
|---------|-------------|
| 75      | PeGasus     |
| メールアドレス |             |
| パスワード   | Ø           |
|         | <u>次</u> へ  |
| 新       | 規アカウント登録    |
| パスワー    | -ドを忘れた方はこちら |

3) メールアドレスを入力します。

その場で認証コードが届きますので、すぐに確認できるアドレスを入力してください。

| <                       | 初めてご利用の方                                                    |
|-------------------------|-------------------------------------------------------------|
| 1<br>メール認証              | 2         3         4           入力         確認         第7    |
| お受け取り<br>してくださ<br>入力された | D可能なメールアドレスを入力し、送信ボタンをタップ<br>Sto。<br>- メールアドレスに認証コードを送信します。 |
| メールア                    | ドレス                                                         |
|                         | ▲ メール受信設定について                                               |
|                         | 送信                                                          |
|                         |                                                             |

メールアドレスを入力したら「送信」をタップし、認証コードを発行してください。

4) 認証コードを入力します。

先ほど入力したメールアドレス宛で、認証コードが送付されます。 届いたメールを確認し、6桁の認証コードを入力してください。

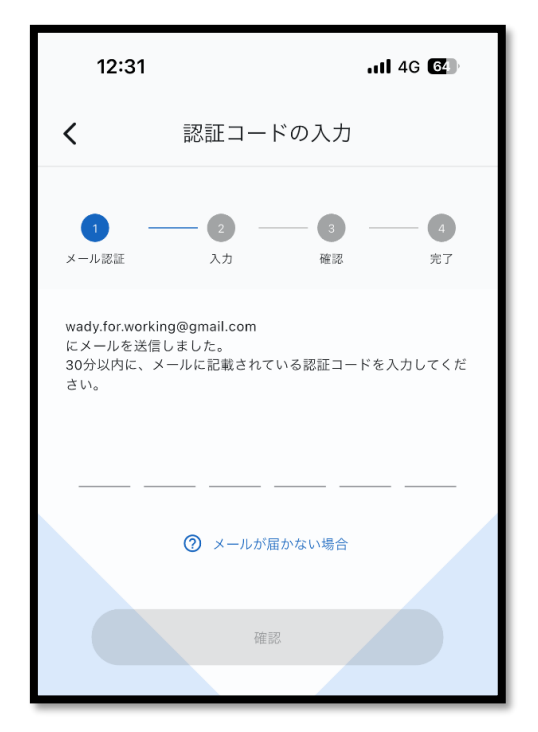

5) パスワードを設定します。

大文字・小文字・数字を含む「8文字以上」のパスワードを設定してください。

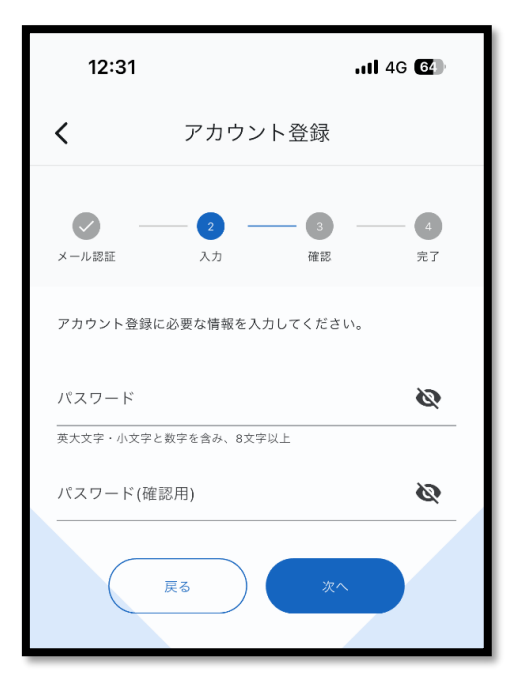

確認用のパスワードを入力したら「次へ」をタップします。

6) メールアドレスとパスワードの「確認画面」が表示されます。

| く アカウント登録確認                                                                          |
|--------------------------------------------------------------------------------------|
| マー・ローマン・     マー・ローマン・     3     ④       メール認証     入力     確認     完了                   |
| 以下の内容にお間違いがなければ、登録ボタンをタップしてくだ<br>さい。<br>メールアドレス<br>パスワード                             |
| <ul> <li>本アプリの利用規約、プライバシーポリシーに<br/>同意する</li> <li>利用規約</li> <li>ブライバシーポリシー</li> </ul> |
| 反る登録                                                                                 |

間違いがなければ「登録」をタップして、次の画面に進みます。

| <                             | アカウント                              | 登録完了 |         |
|-------------------------------|------------------------------------|------|---------|
| メール認証                         | 🗸                                  |      | 4<br>完了 |
| アカウント登録<br>に登録完了メー<br>続けてクラブの | が完了しました。<br>ルを送信しました。<br>登録をお願いします | ۲.   |         |
|                               | クラブ登                               | 送録へ  |         |

アカウントの作成が完了しました。

続けて「クラブ登録へ」をタップして、次の画面に遷移してください。

7) クラブ ID・クラブパスワードの入力画面が表示されます。

| <      | クラブ登録           |   |
|--------|-----------------|---|
| クラブ登録に | 必要な情報を入力してください。 |   |
| クラブID  |                 |   |
| クラブパス「 | フード             | Ø |
|        | ₩ QRコード読み取り     |   |
|        | 次へ              |   |

「QR コード読み取り」をタップして、下記 QR コードを読み込んで登録を行います。

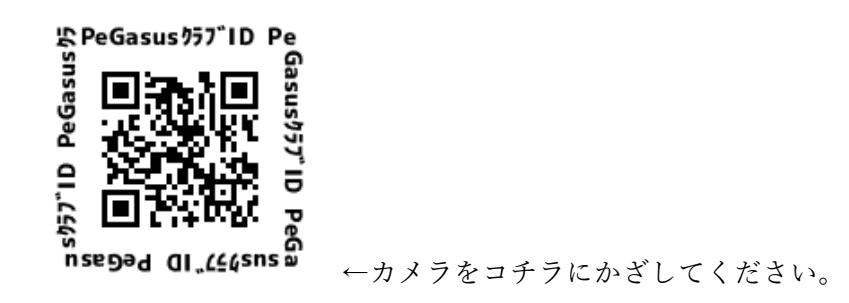

上記 QR コードを読み込むと、ID とパスワードが自動的に「入力済み」になります。

| <              | クラブ登録           |   |
|----------------|-----------------|---|
| クラブ登録に         | 必要な情報を入力してください。 |   |
| クラブID<br>10008 |                 |   |
| クラブパスワー        | •               | Ø |
|                | ₽% QRコード読み取り    |   |
|                | 次へ              |   |

入力が確認できたら「次へ」をタップします。

## 8) 会員番号と生年月日を入力します。

入力する生年月日は、入会時にクラブに登録されている生年月日と一致している必要 があります。

| <          | 会員登録       |
|------------|------------|
| 会員登録に必要な情報 | そ入力してください。 |
| 会員番号       |            |
| 生年月日       |            |
|            | 次^         |

入力が終わったら「次へ」をタップします。

9)登録内容と利用規約、プライバシーポリシーを確認します。

| <b>〈</b> 登録確認                        |
|--------------------------------------|
| 以下の内容にお間違いがなければ、登録ボタンをタップしてくだ<br>さい。 |
| クラブ<br>DIVAスポーツクラブ                   |
| 会員番号<br>氏名                           |
|                                      |
| クラブの利用規約、プライバシーポリシーに同意する             |
| ■ 利用規約                               |
| 🖹 プライバシーポリシー                         |
|                                      |
| 登録                                   |

「登録」をタップし、アプリのホーム画面へ遷移します。 登録は以上です。